BARRY CALLEBAUT

Highlights Full-Year Results 2020/21

## All Key growth drivers contributed

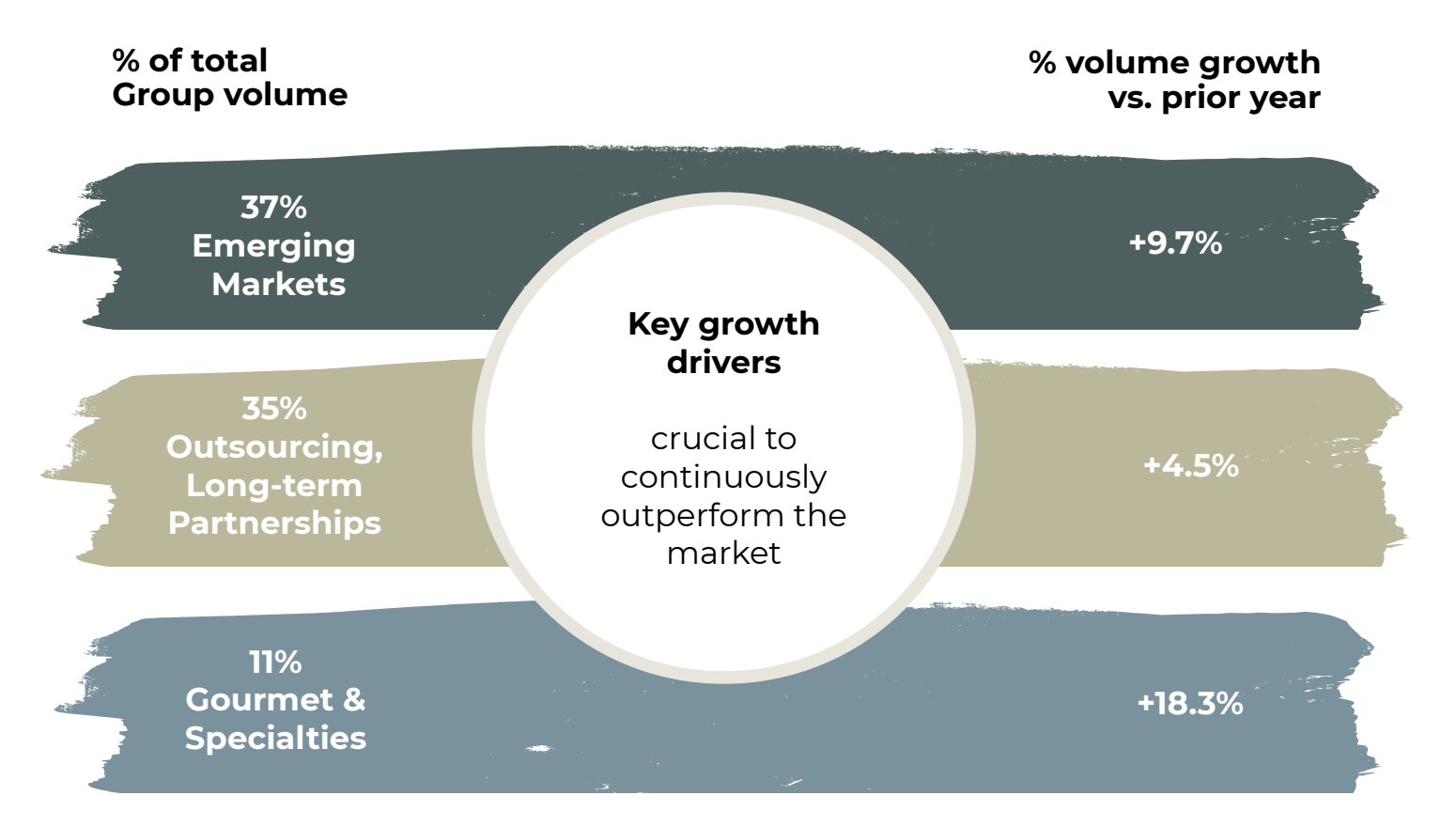

CHOCOLATE ACADEMY CEREMONY 嘉利宝深圳巧克力学院 开业典礼堂。 CALLEBAUT

5 FY 2020/21 Roadshow presentation